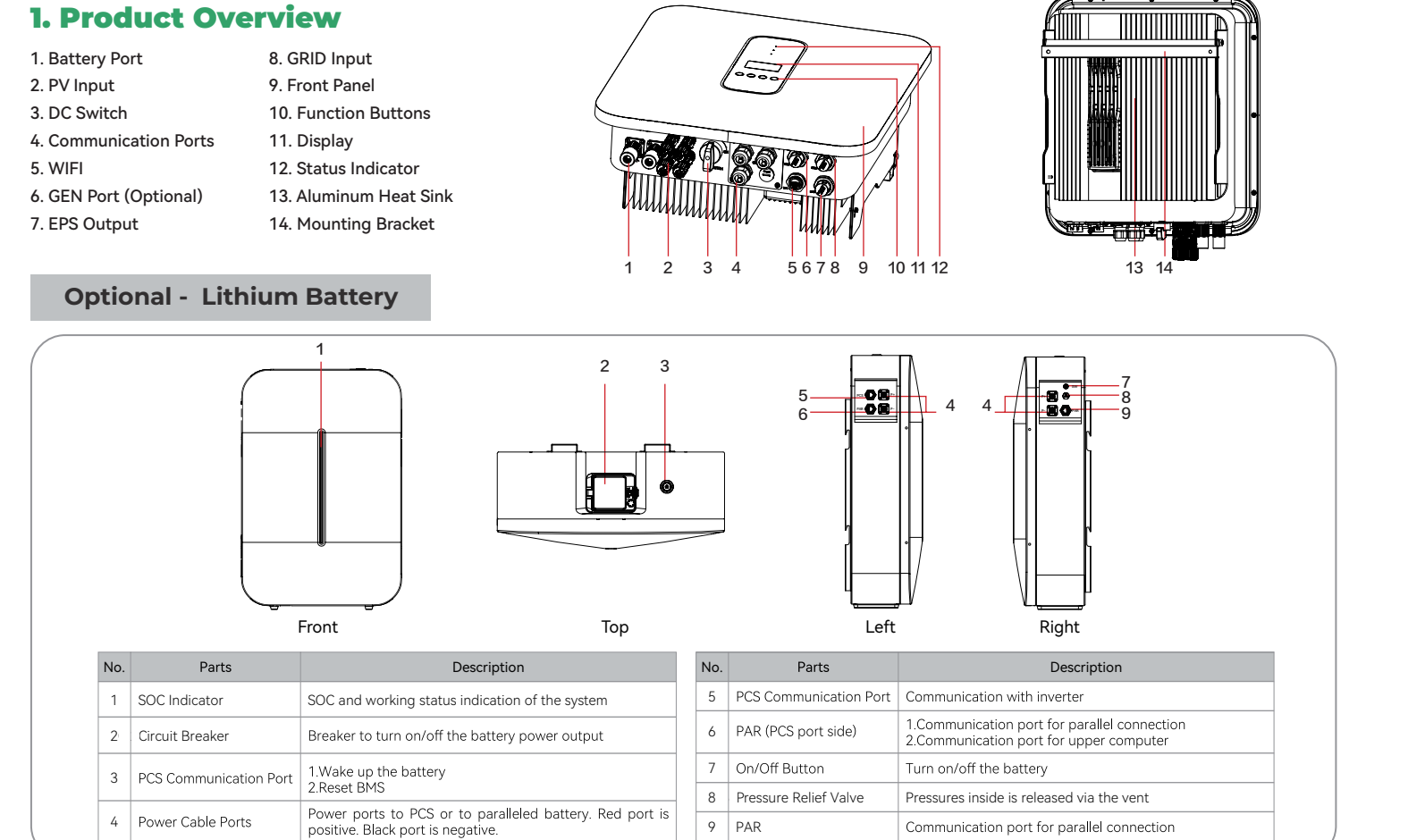

### 2. Packing List

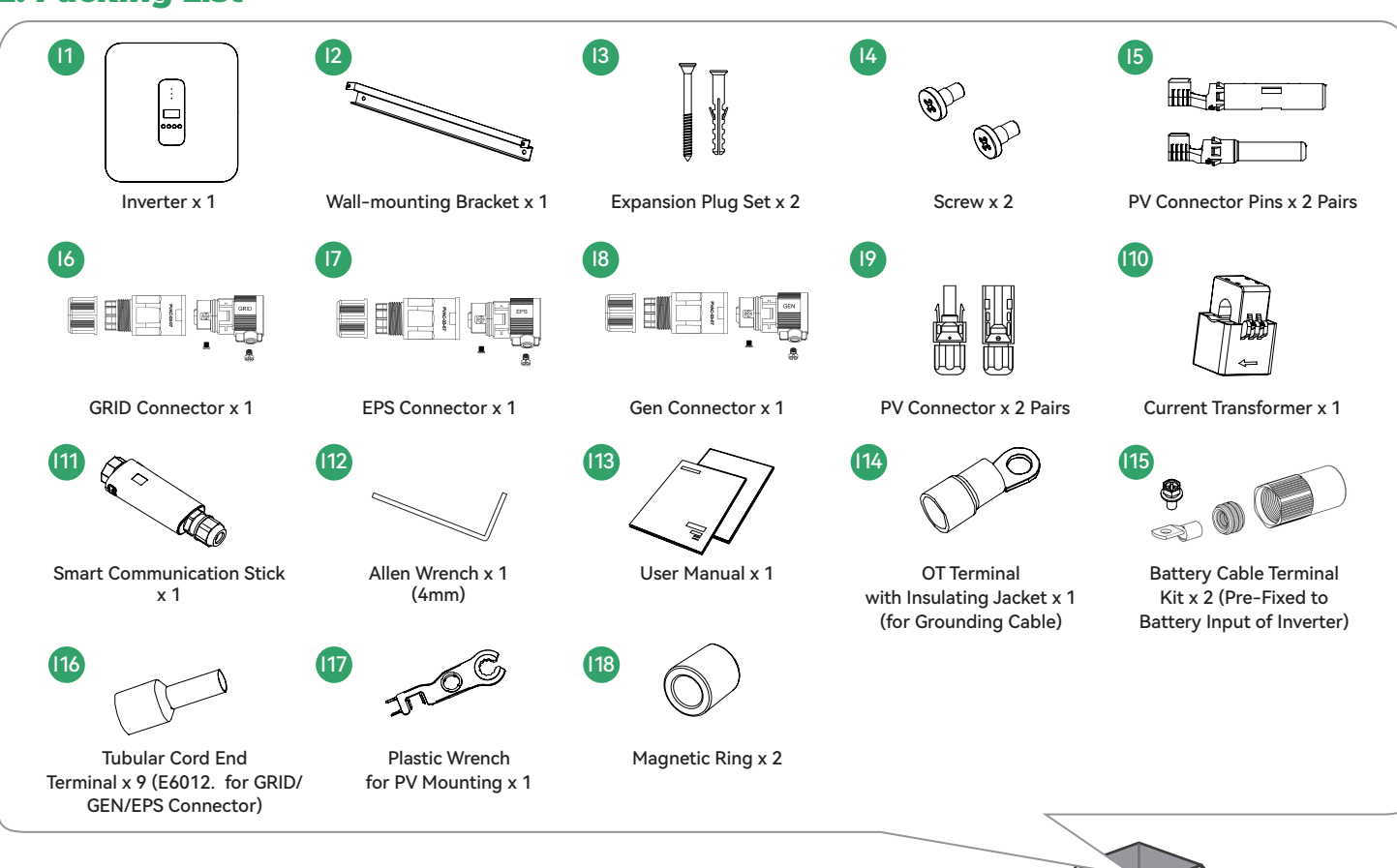

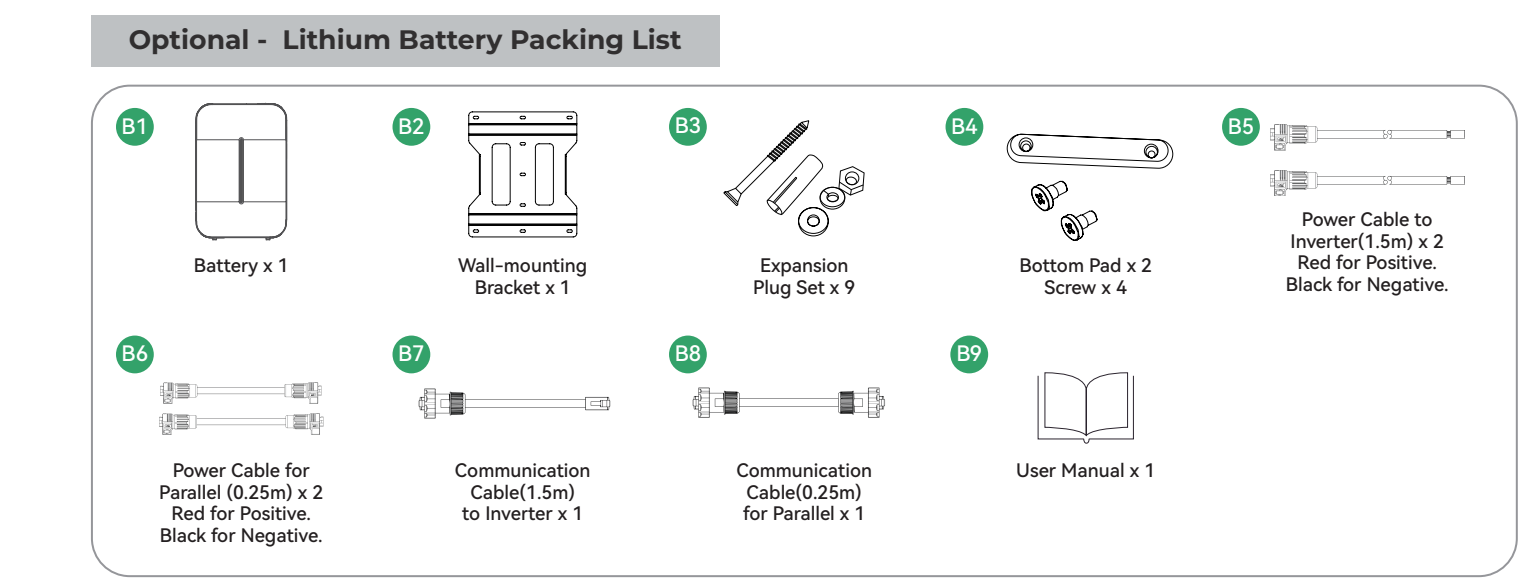

### **3. Location Requirements**

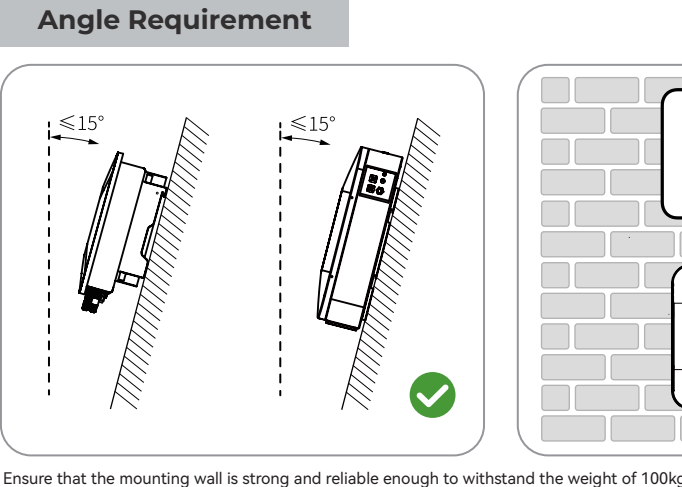

Ensure that the mounting wall is strong and reliable enough to withstand the weight of 100kg. For example: concrete wall, brick wall, stone wall, etc.

#### **Envinroment Requirement**

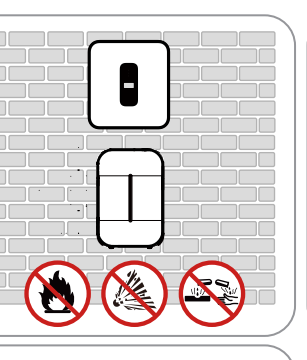

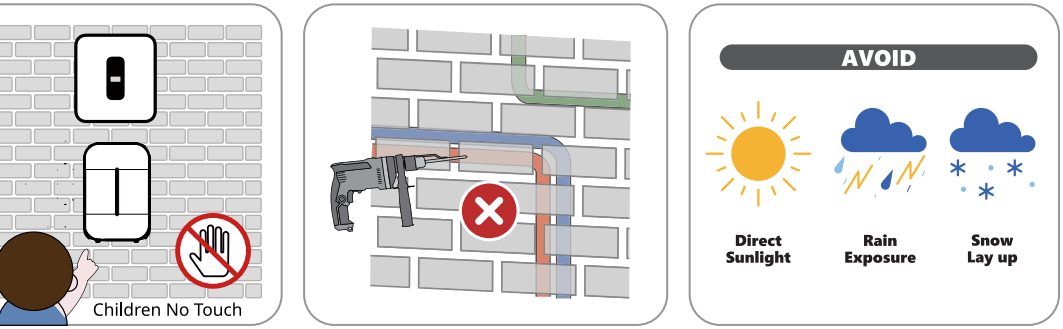

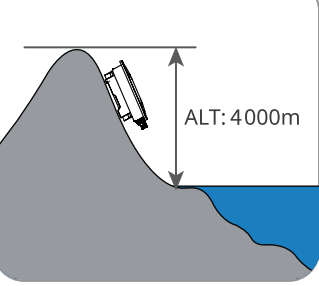

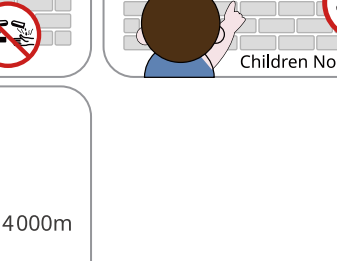

The optional battery has the same Max. Operating Altitude as the inverter.

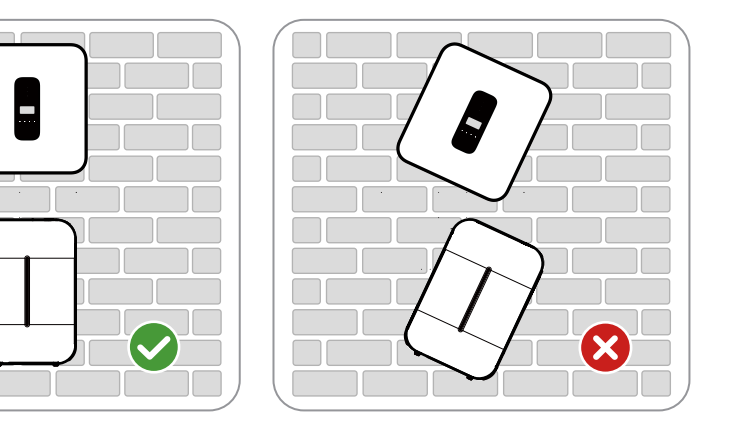

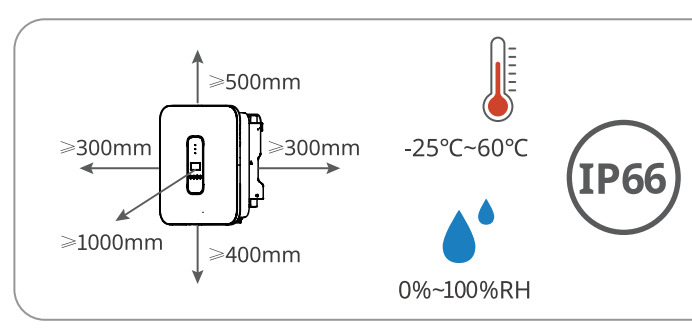

Inverters and optional batteries have different temperature, humidity, and IP levels. If only using Maxhub inverters, please follow the requirements of the inverters. If using both Maxhub inverter and battery, please follow requirements the battery

### 4. Mounting

#### **Inverter Mounting**

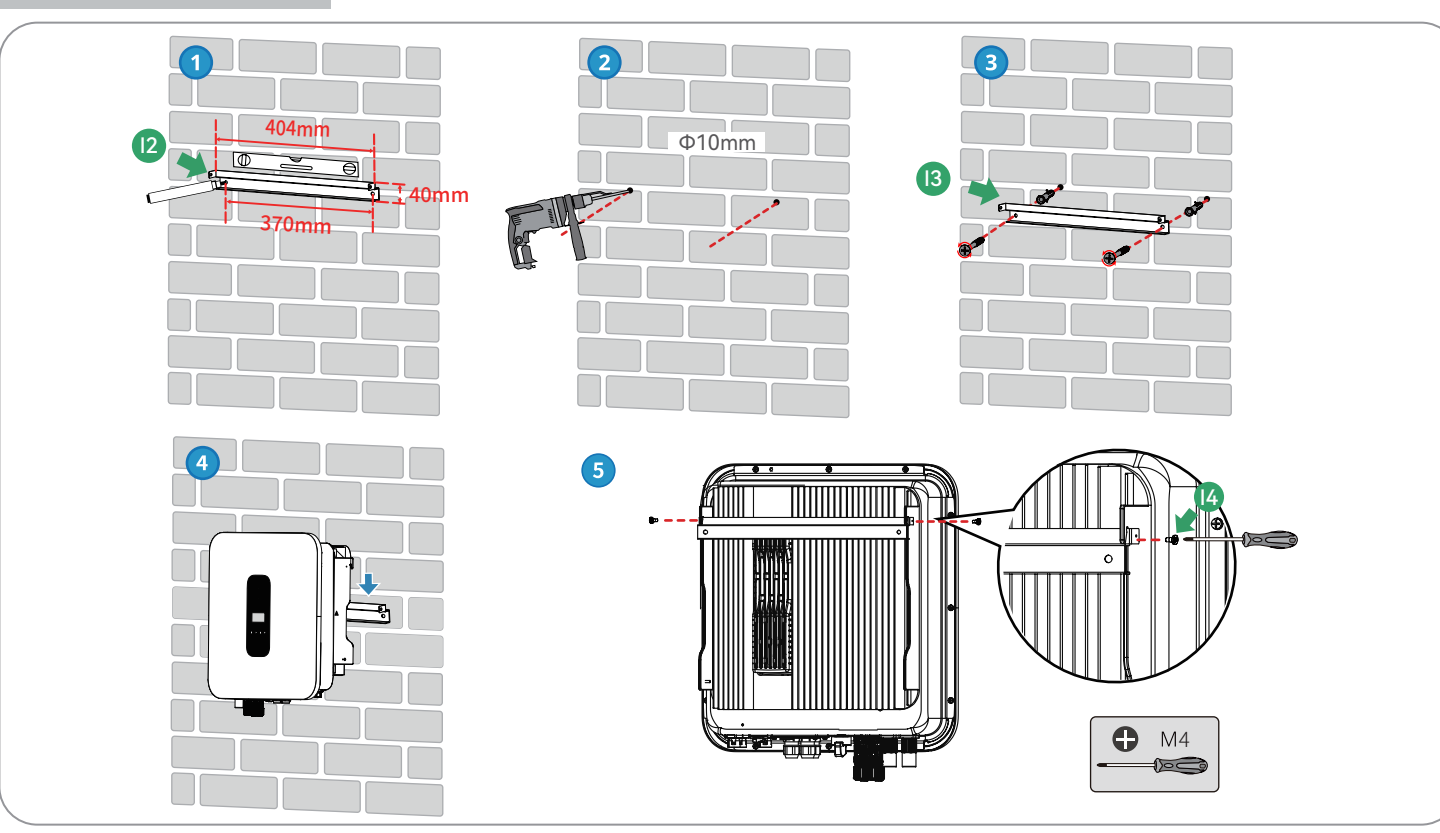

### **Optional - Lithium Battery Mounting**

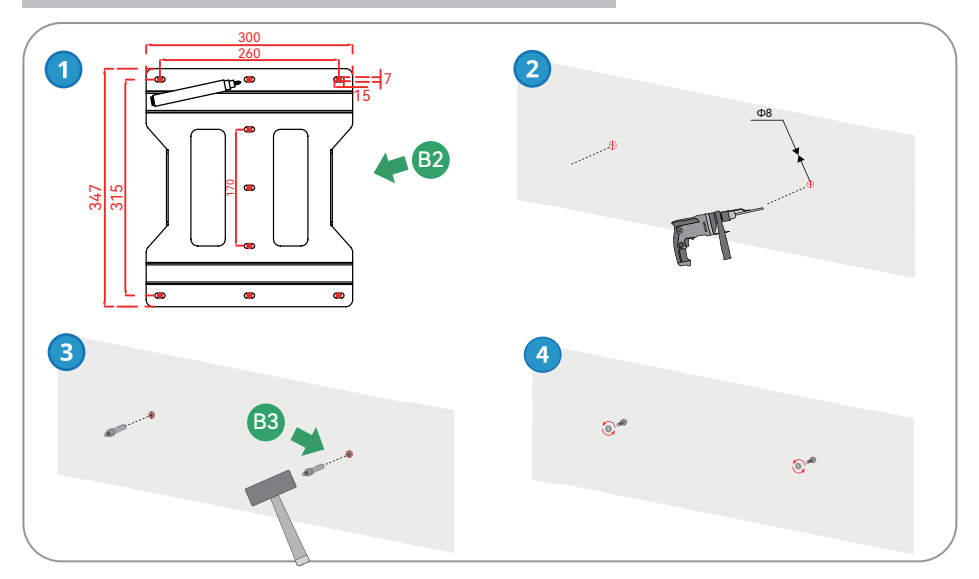

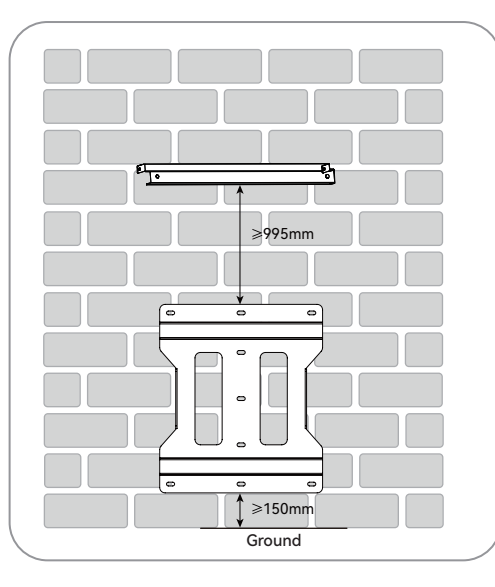

-20°C~55°C

10%~90%RH

IP65

>200mm

≥200mm

≥100mm

-

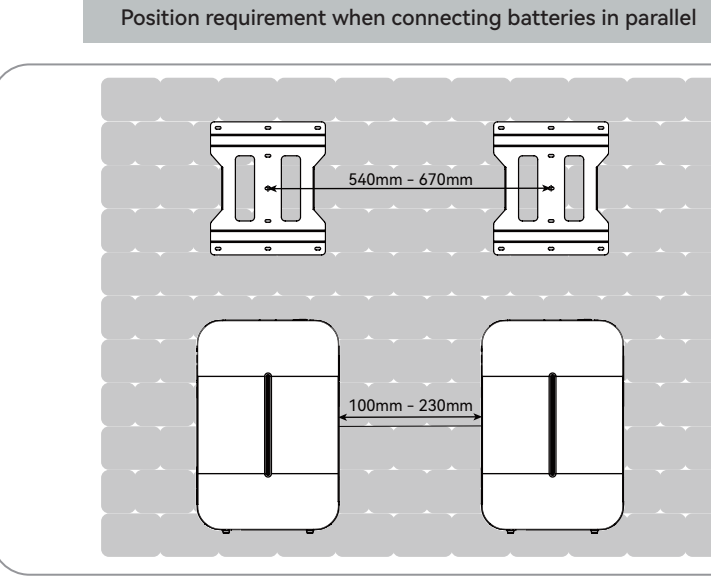

#### Cable and Breaker Suggestion

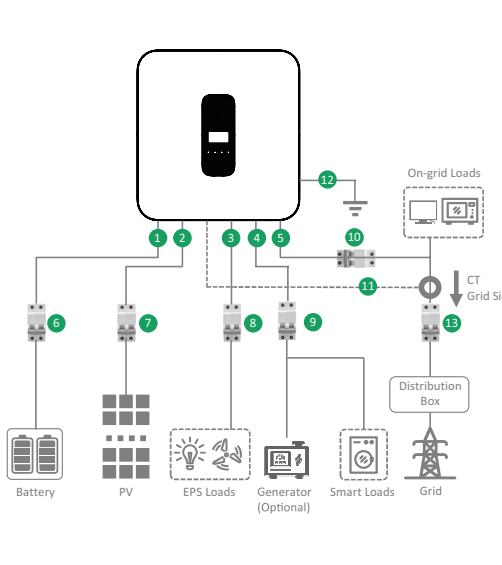

| No.   | Cable/Breaker   | Туре                                          | Recommended models          |  |
|-------|-----------------|-----------------------------------------------|-----------------------------|--|
| 1     | Battery cable   | Complying with 150A standard                  | 25mm <sup>2</sup> and above |  |
| 2     | PV cable        | Common outdoor PV cable in the industry       | 4mm <sup>2</sup> and above  |  |
| 3     | EPS cable       | Outdoor 3-core(L, N and PE) copper wire cable | 6mm <sup>2</sup> and above  |  |
| 4     | GEN cable       | Outdoor 3-core(L, N and PE) copper wire cable | 6mm <sup>2</sup> and above  |  |
| 5     | AC cable        | Outdoor 3-core(L, N and PE) copper wire cable | 6mm <sup>2</sup> and above  |  |
| 6     | Battery breaker |                                               | 150A                        |  |
| 7     | PV breaker      |                                               | 30A                         |  |
| 8     | EPS breaker     |                                               | 40A                         |  |
| 9     | Generator       |                                               | 404                         |  |
|       | breaker         |                                               | 40A                         |  |
| 10    | On grid breaker |                                               | 40A                         |  |
| 11    | CT with cable   |                                               |                             |  |
| 12    | Ground cable    | Outdoor single-core yellow-green cable        | 4mm <sup>2</sup> and above  |  |
| 13    | AC breaker      |                                               | Reference to home load      |  |
| Note: |                 |                                               |                             |  |

## **5. Grounding Connection and AC Cable Connection**

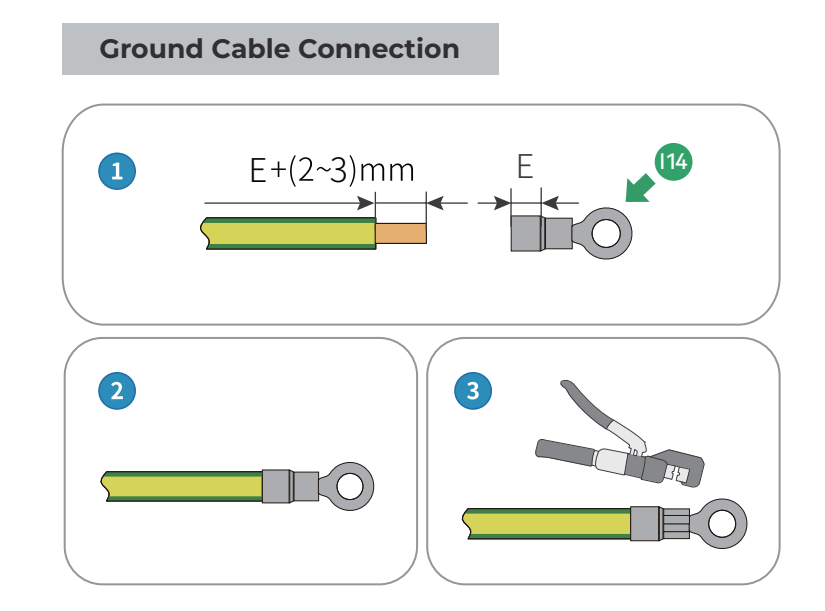

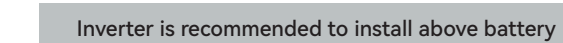

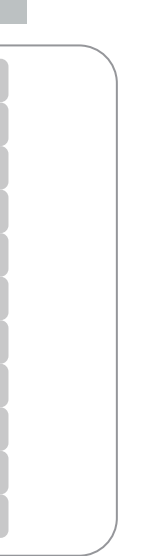

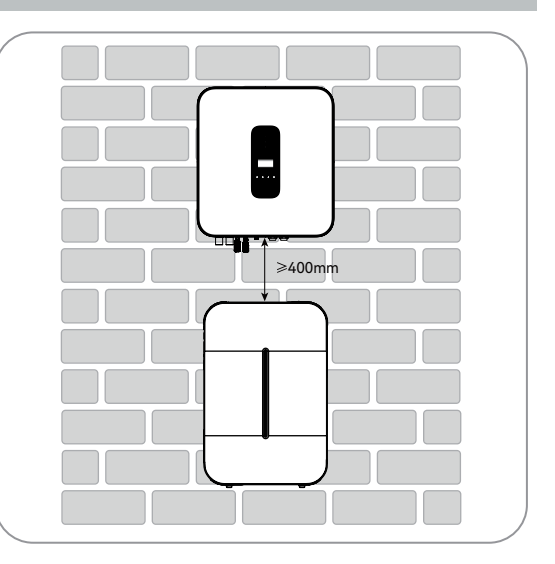

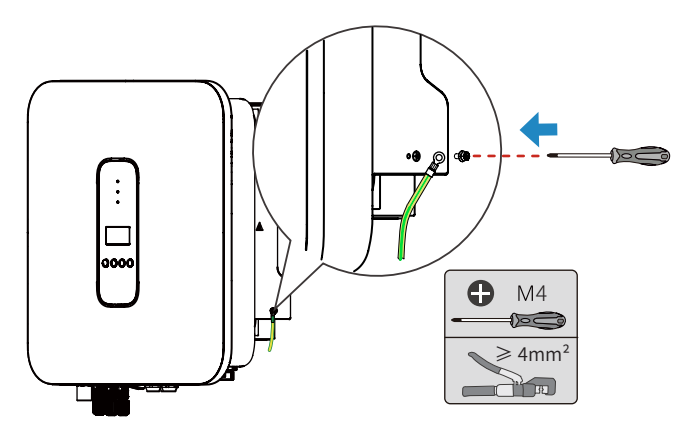

#### AC Cables Connection(Including Grid, EPS, GEN Cables)

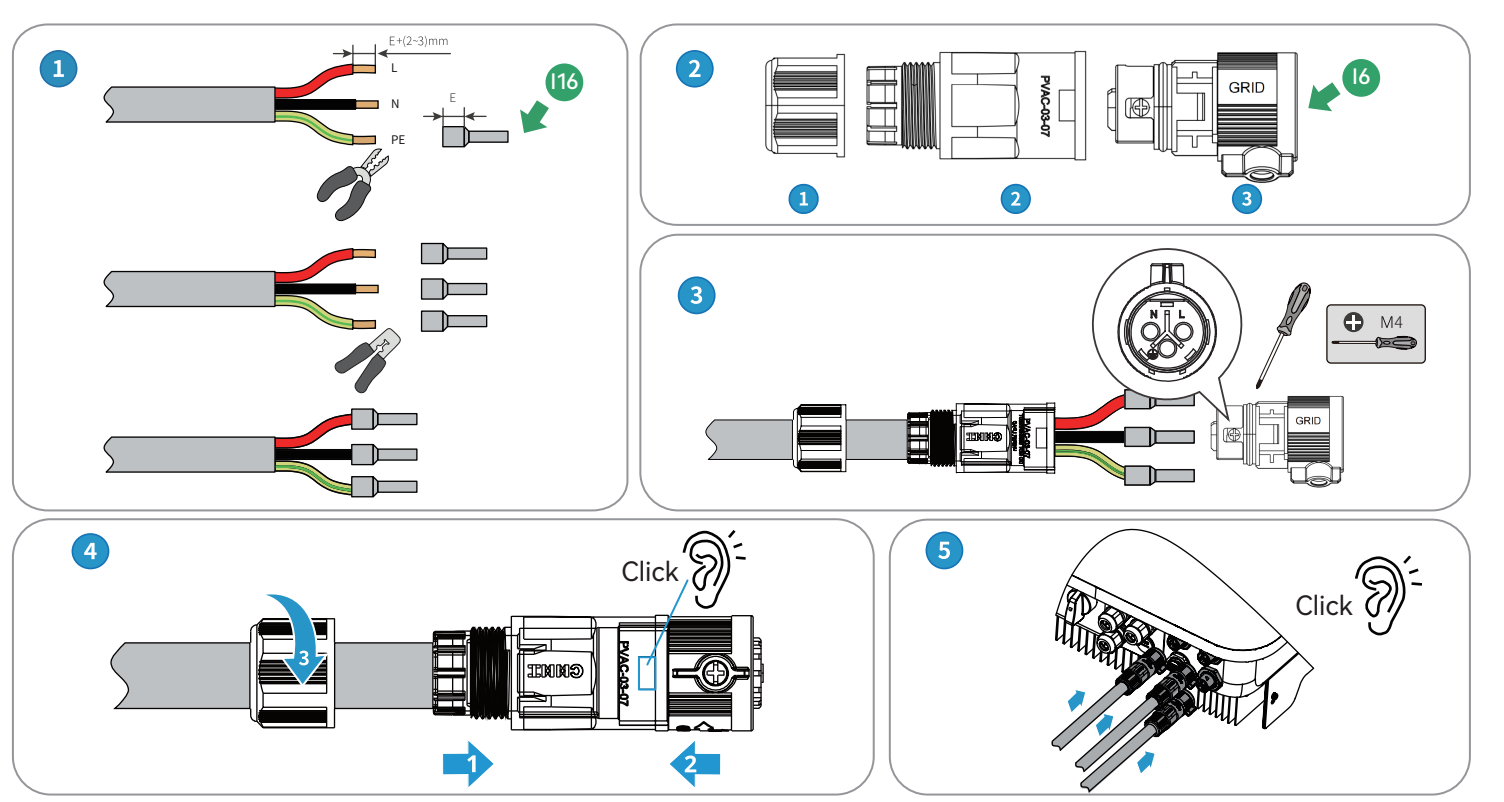

The connection method of EPS cable is the same as AC cable. The connector is marked as EPS. The GEN port is use as generator input or smart load output. Generator/smart load is the optional function. The connection method is the same as AC cable. The connector is marked as GEN.

#### 6. PV Cables and Battery Cables Connection

**PV Cables Connection** 

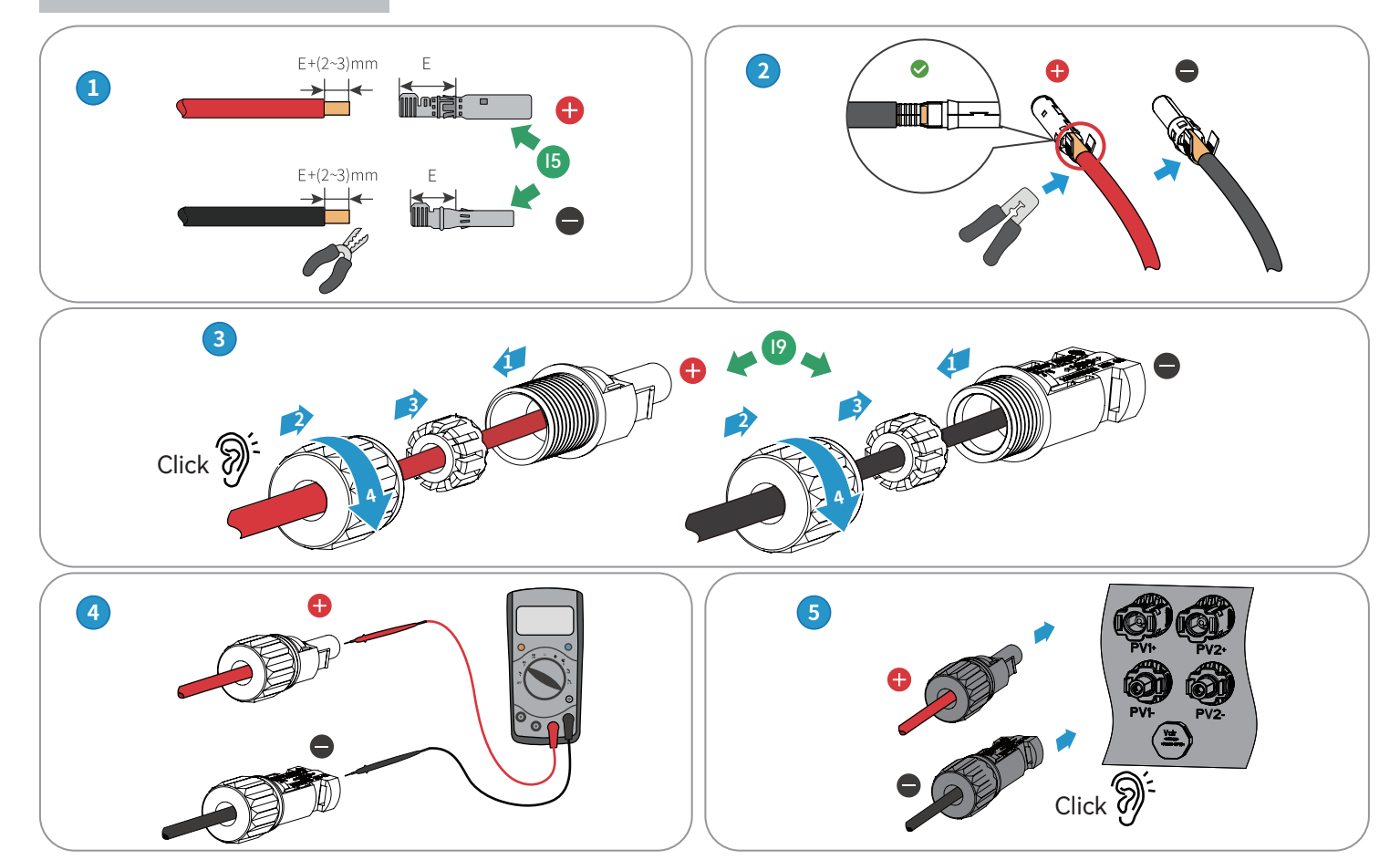

**Battery Cables Connection** 

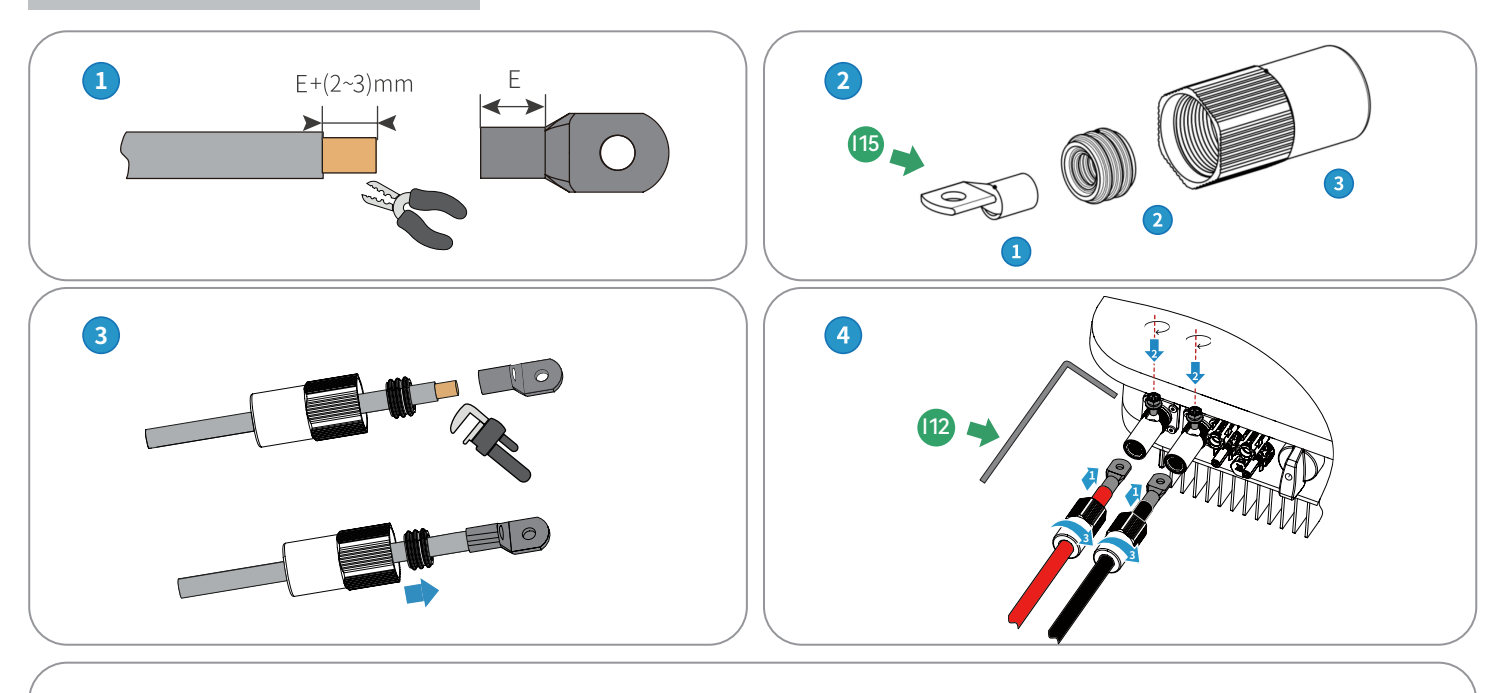

#### **Connect to Battery**

If using Maxhub battery, the battery packaging comes with power cables (between the inverter and the battery). One end of the power cable can be made by above method, and the other end can be directly inserted into the battery.

Note: If lead-acid batteries are used, it is necessary to add DC breaker (recommended specifications for breaker are voltage 80V, current 125A) and DC fuses (recommended specifications for fuses are voltage ≥ 80V, current 150-200A) between the inverter and the leadacid batteries.

#### 7. Communication Cables Connection

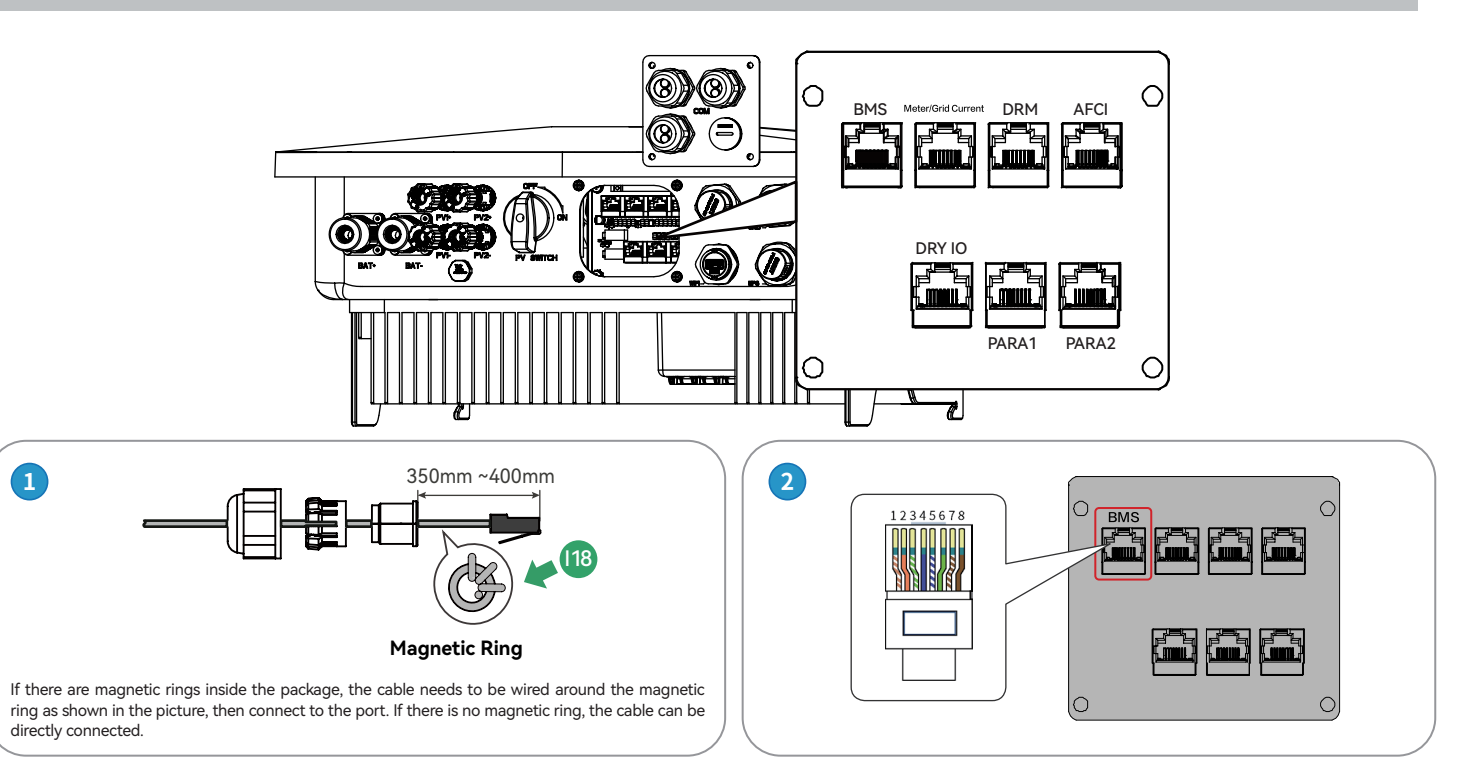

## **Quick Installation Guide**

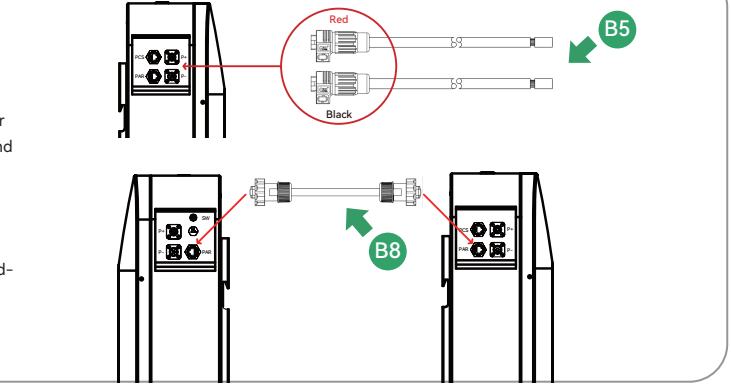

#### BMS cable - Connect to Inverter(If it is a lead-acid battery there is no need to connect BMS cable.)

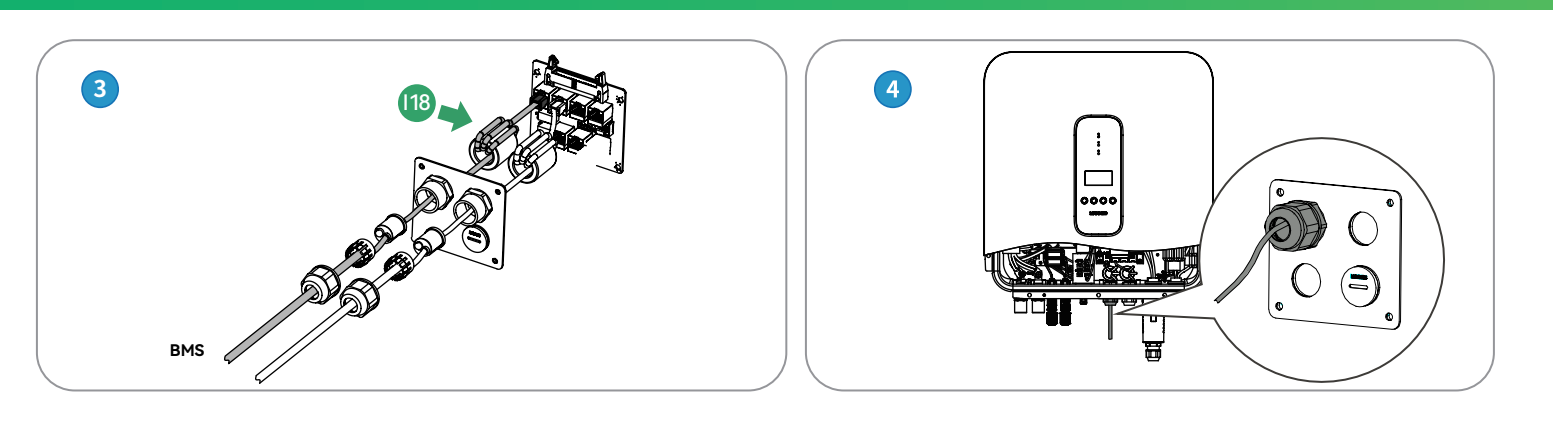

#### **BMS Cable - Connect to Lithium Battery**

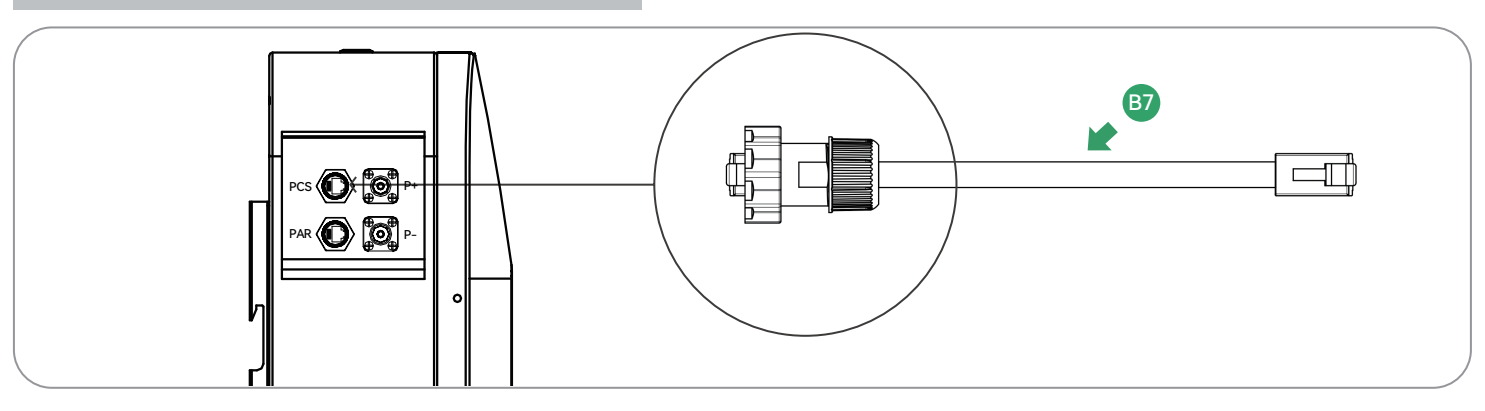

#### CT Cable/Electricity Meter Communication Cable - Connect to Inverter

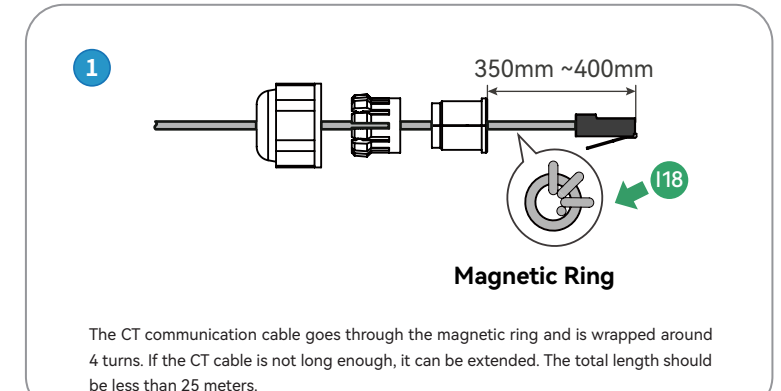

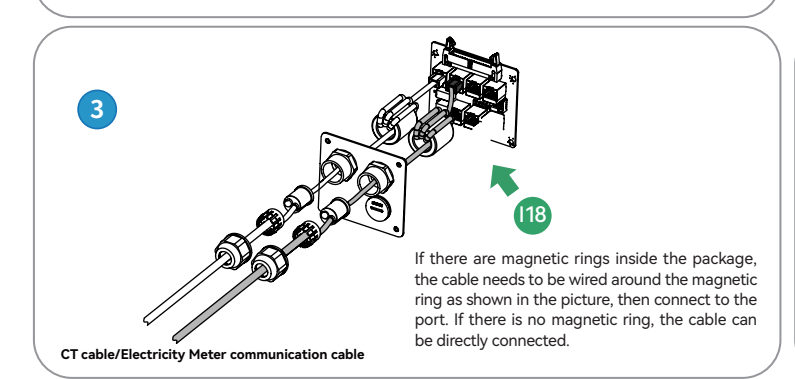

#### **CT Direction**

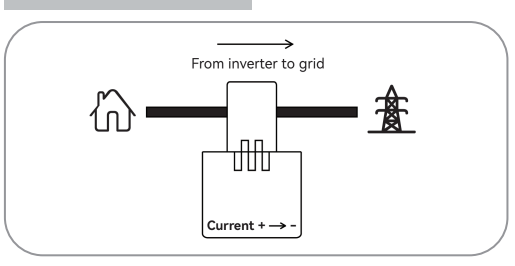

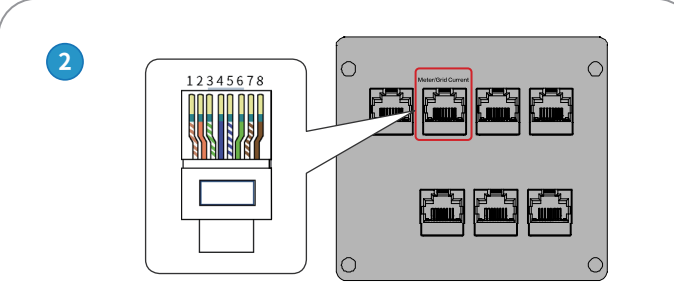

If electricity meter is needed to collect the grid current please consult the retailer or after-sales service and check the manual for detailed instructions.

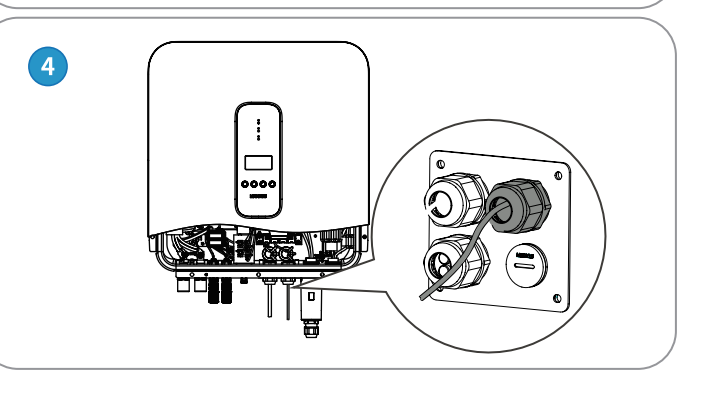

#### **Optional | Generator Communication Cable - Inverter Side (Plug Into DRY IO Port)**

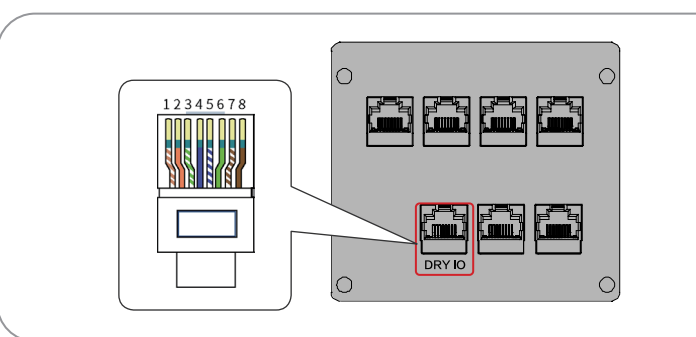

#### **Optional | Generator Communication Cable - ATS Side**

The wires on either side of the ATS control button are disconnected from the ATS and connected to pin six and seven. Check the following instruction.

|       | Communication with Generator | 1.NO1 |
|-------|------------------------------|-------|
| DRIIO |                              | 5.NC  |

#### How to make the DRY IO cable to realize the inverter automatic switching generator function

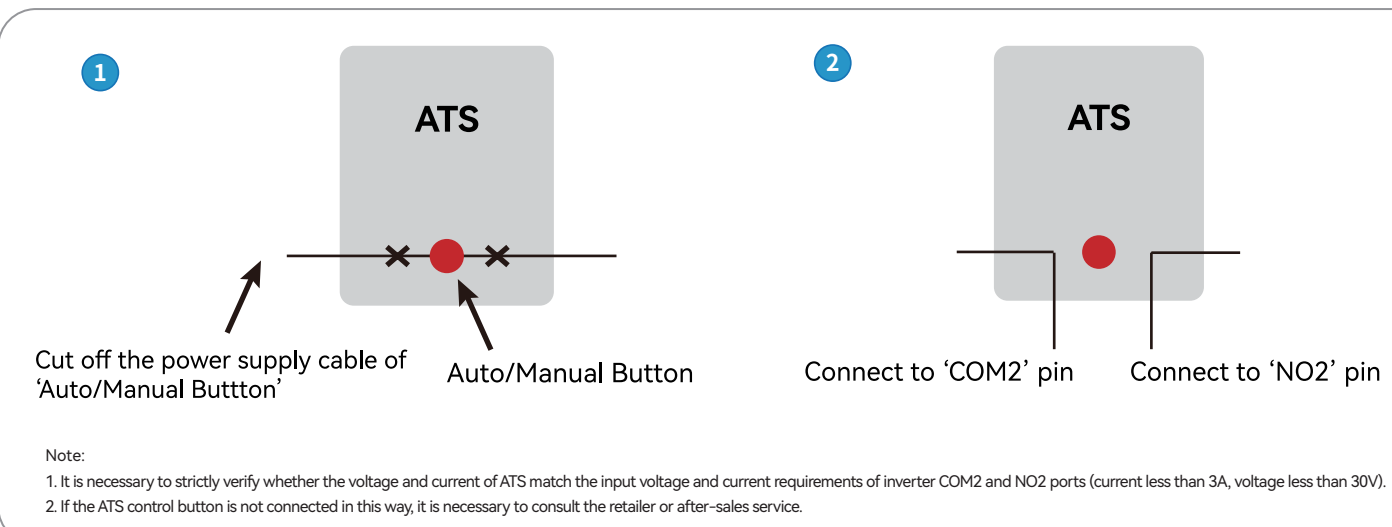

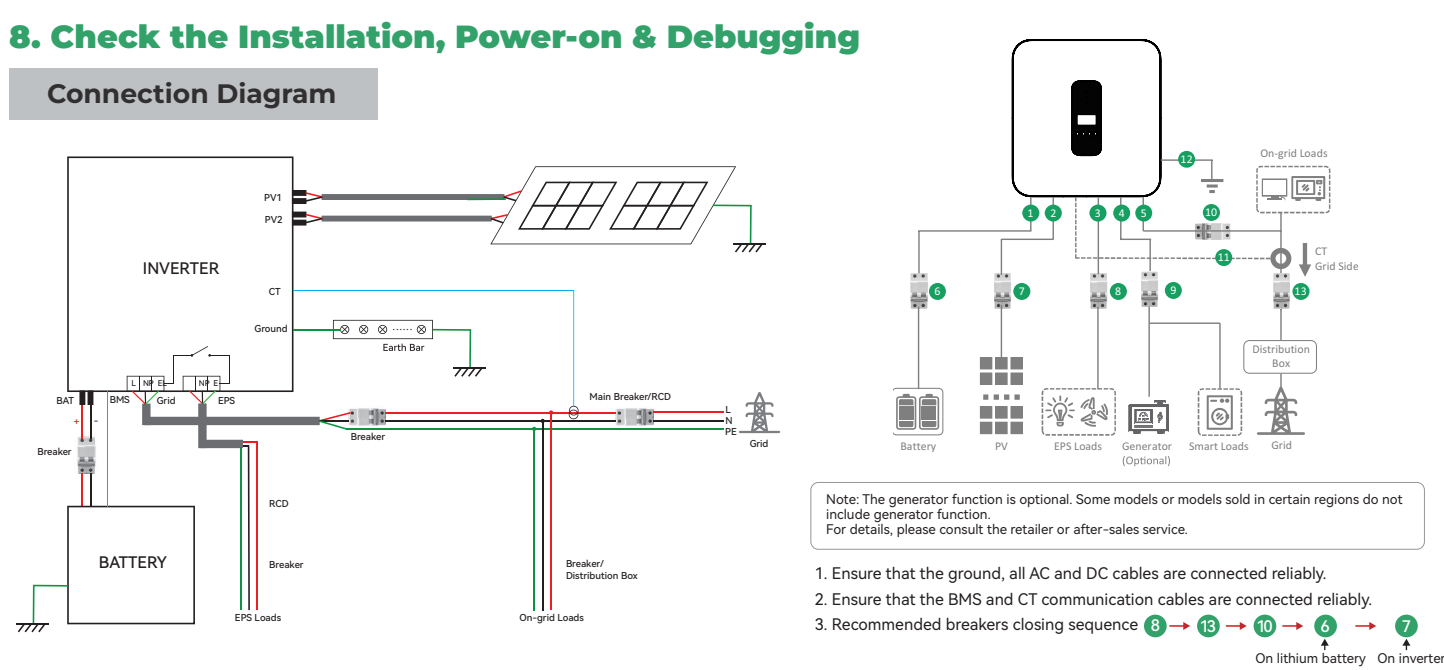

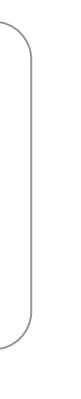

| 2.NC1  | 3.COM1 | 4.NC  |  |
|--------|--------|-------|--|
| 6.COM2 | 7.NO2  | 8.NC2 |  |

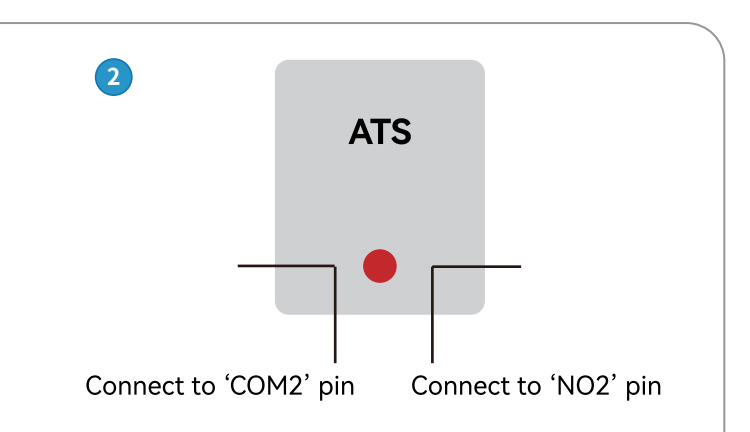

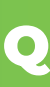

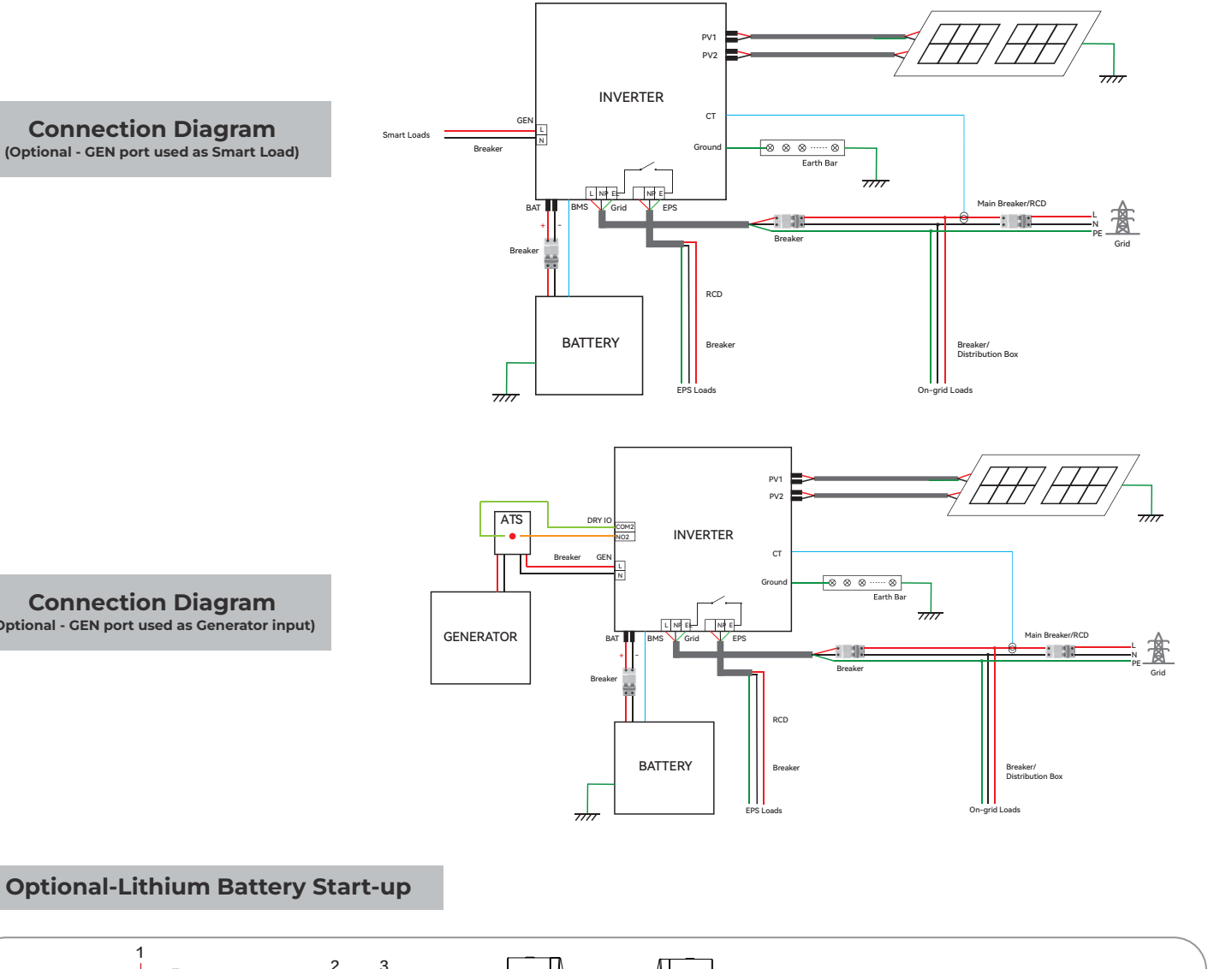

**Connection Diagram** (Optional - GEN port used as Smart Load)

#### **Connection Diagram** (Optional - GEN port used as Generator input)

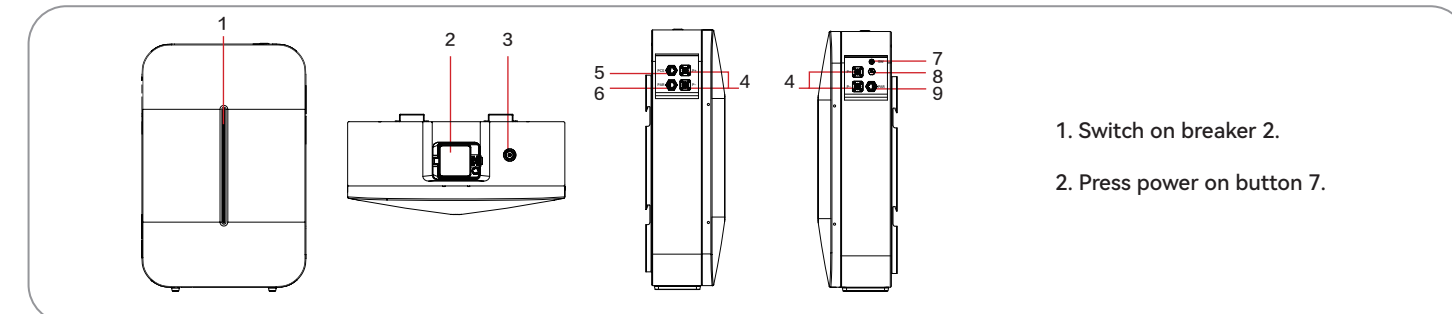

#### 4. Setting time and grid information

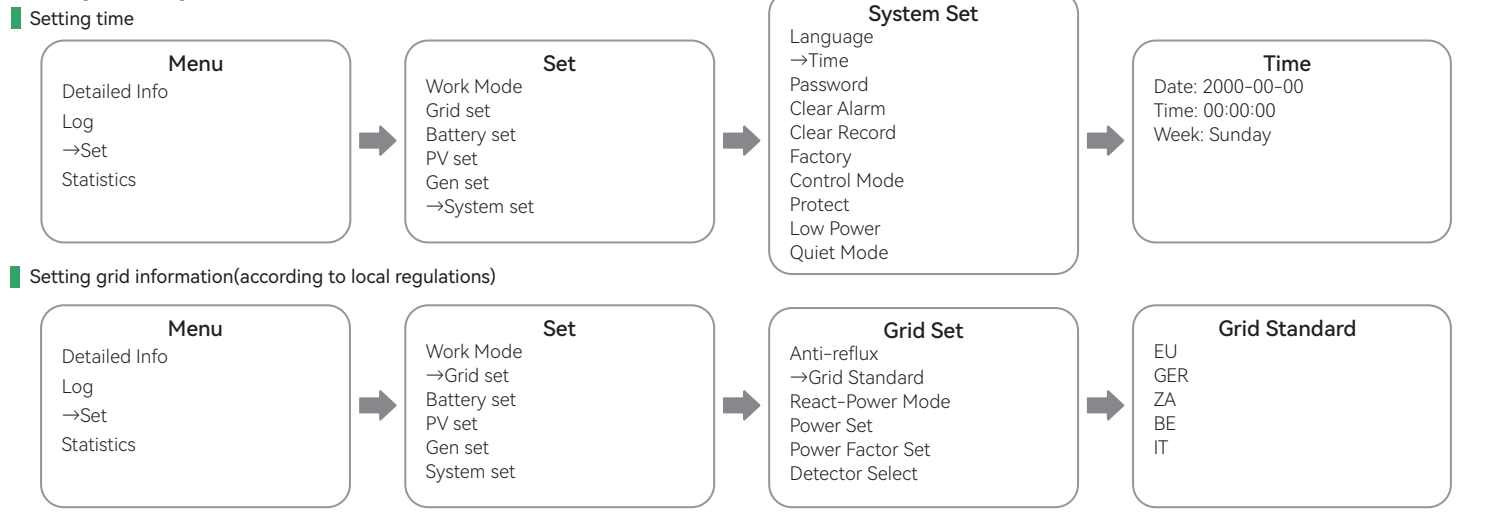

Optional-Make the following settings by using lead-acid batteries Go to the Battery Settings page

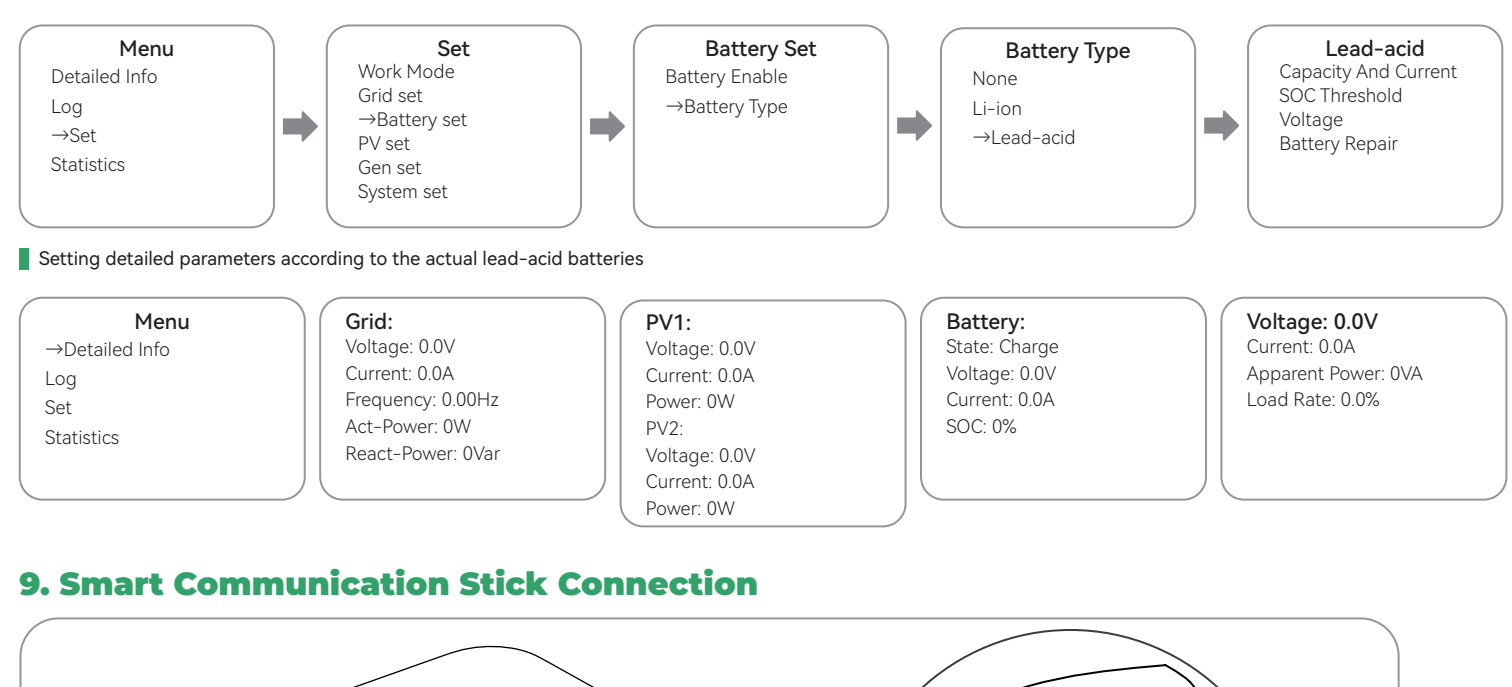

| Menu           | Grid:             | PV1:          |
|----------------|-------------------|---------------|
| →Detailed Info | Voltage: 0.0V     | Voltage: 0.0V |
| Log            | Current: 0.0A     | Current: 0.0A |
| Set            | Frequency: 0.00Hz | Power: 0W     |
| Statistics     | Act-Power: 0W     | PV2:          |
| Statistics     | React-Power: 0Var | Voltage: 0.0V |
|                |                   | Current: 0.0A |
|                |                   | Power: 0W     |

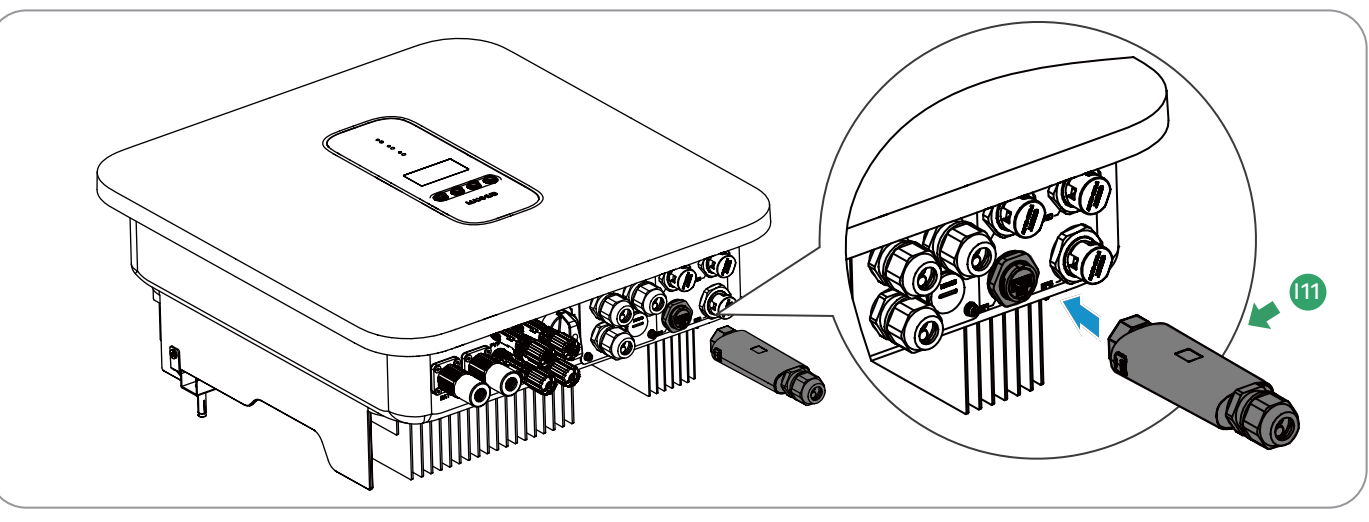

Please check the inverter user manual chapter-Appendix A Maxhub Solar APP Quick Configuration Guide(WiFi+LAN\_DUWL-NK) to see the detailed setup steps or scan the QR code to downloan the Quick Configuration Guide.

### **10. General Statement & After-sale Contacts**

#### 1. General Statement

The content of the documentation may be updated from time to time due to product version upgrades or for other reasons. If not specifically agreed upon, the content of the documentation does not replace the safety precautions on the product label or in the user manual. All descriptions in this document are intended as a guide to use only. Before installation, please read the Quick Installation Guide carefully. For more information, please refer to the user manual. All operations of the equipment must be carried out by professional technicians, who should be familiar with the relevant standards and safety norms of the project site. Before installing the equipment, please check whether the type of delivered parts matches the order, whether the quantity is complete, and whether the appearance is damaged. If there is any abnormality, please contact the after-sales service.

When the inverter is operated, insulated tools should be used and personal protective equipment should be worn to ensure personal safety. Contact with electronic devices need to wear electrostatic gloves, electrostatic bracelets, anti-static clothing, etc., to protect the inverter from electrostatic damage. Damage to the equipment or injury to personnel caused by failure to install, use, or configure the inverter in accordance with the requirements of this document or the corresponding user's manual is not within the scope of the equipment manufacturer's responsibility. More information on product warranty is available through the official website.

#### 2. After-sale Contacts

+86-20-86154560 solar-service@maxhub.com

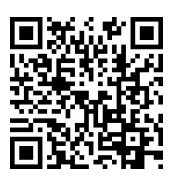